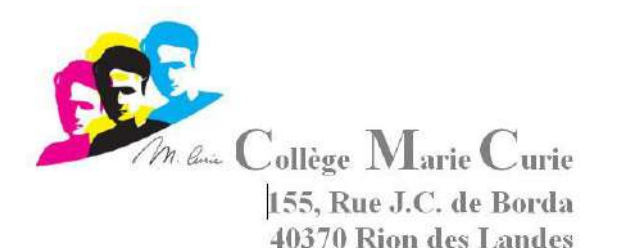

# **GUIDE PRONOTE POUR LA RENTREE :**

# PRONOTE

# **Bienvenue dans votre espace Parents**

PRONOTE, choisi par l'établissement, au service de l'école depuis 20 ans

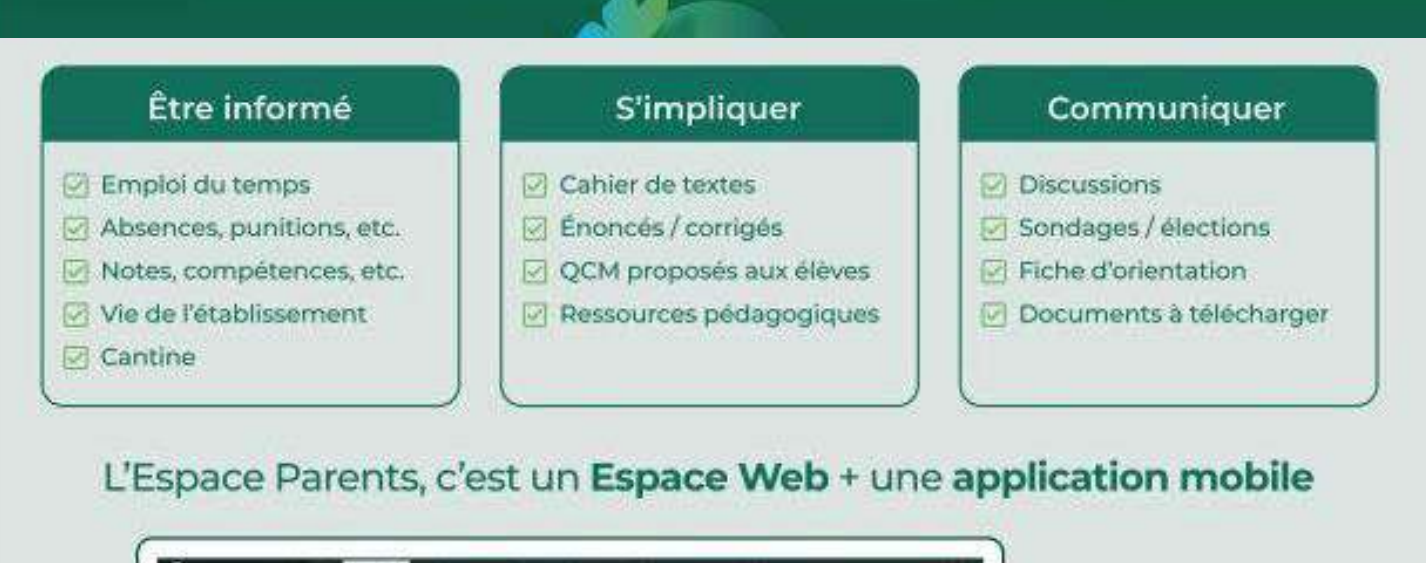

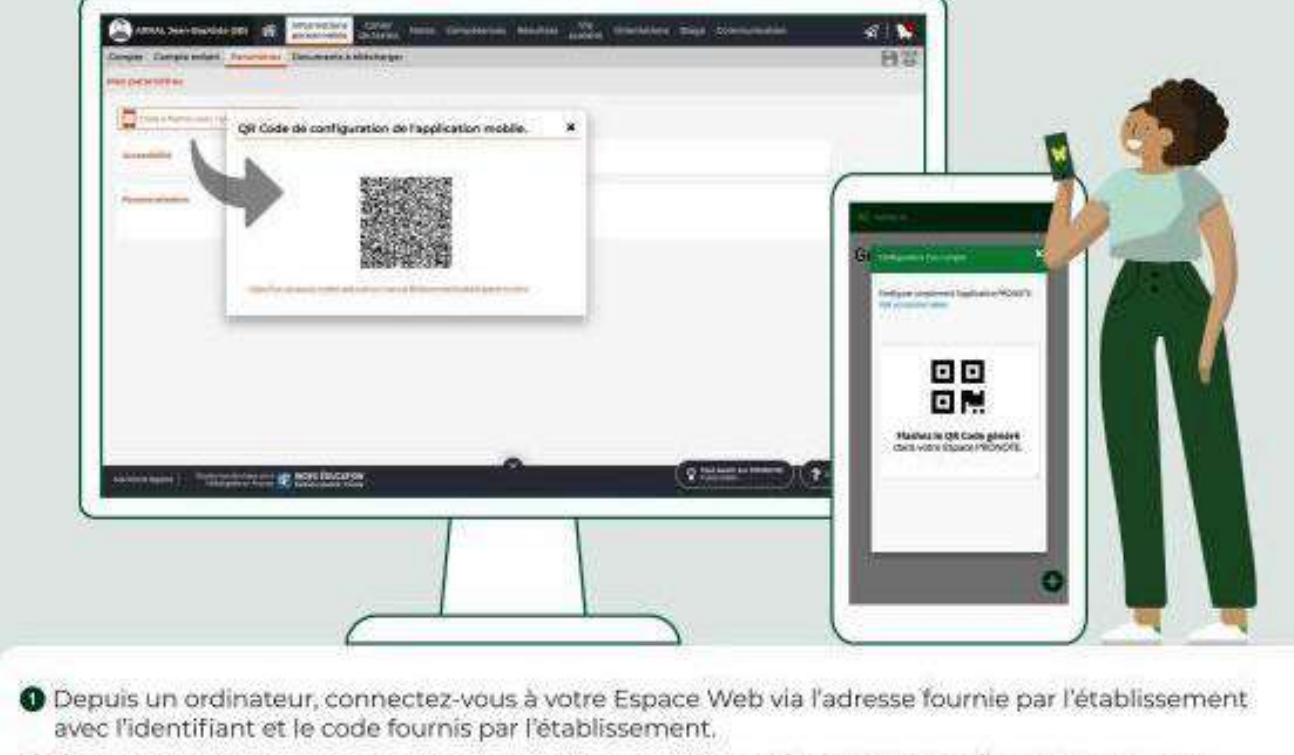

- 2 Dans Informations personnelles > Paramètres, générez le QR code pour configurer l'application.
- Depuis votre téléphone, téléchargez l'application PRONOTE avec le papillon sur votre store habituel, et scannez le QR Code.

# යිදු

### Gérer plusieurs comptes depuis un même téléphone

Depuis l'Espace Parents, vous visualisez les informations permettant de suivre la scolarité de votre enfant. Il est néanmoins indispensable que ce dernier se connecte à l'Espace Élèves pour :

- répondre à un QCM évalué ;
- rendre un devoir en ligne ;
- Indiquer s'il a ou non fait ses devoirs depuis le cahier de textes ;
- 🗹 accéder à ses messages.

Si vous voulez que votre enfant puisse accéder à son Espace depuis votre téléphone, vous pouvez ajouter son compte au vôtre : depuis le menu de l'appli, au démarrage, choisissez Gestion des comptes et cliquez sur Ajouter un compte.

| 16/15        | @ 87.5.00 |
|--------------|-----------|
|              |           |
| les com      | ptes      |
| UTER UN COMP | TE        |
|              |           |

Remarque : la gestion multicomptes est également utile si vous avez des enfants dans deux établissements différents, ou encore si vous êtes à la fois professeur et parent.

### Saisir ses informations

Si l'établissement vous y autorise, depuis Informations personnelles > Compte / Compte enfant, vous pouvez :

- renseigner vos coordonnées ;
- modifier vos préférences de contact ;
- saisir les informations médicales (coordonnées du médecin traitant, autorisation d'hospitalisation);
- signaler les allergies de votre enfant ;
- interdire l'utilisation de sa photo dans les trombinoscopes;
- indiquer un régime alimentaire particulier;
- modifier l'autorisation de sortie ;
- transmettre les documents demandés (attestation d'assurance par exemple).

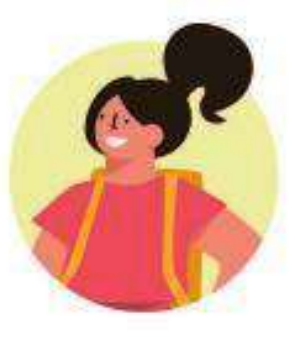

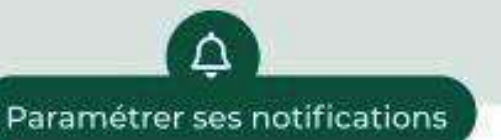

Au démarrage de l'appli, choisissez **Préférences** dans le menu pour activer ou désactiver les notifications.

Vous êtes notifié quand vous recevez un message (information, sondage, discussion) et quand un professeur met un mot dans le carnet.

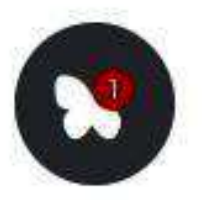

# Pratique à la rentrée

Imprimez l'emploi du temps annuel : depuis Vie scolaire > Emploi du temps, cliquez sur le bouton PDF, choisissez l'option Année scolaire, puis imprimez le PDF généré.

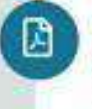

Téléchargez le certificat de scolarité : depuis Informations personnelles > Documents à télécharger, cliquez sur le PDF Certificat de scolarité.

# Tout sur la page d'accueil de l'Espace Parents PRONOTE (20 14)

# 🗸 Vous connecter

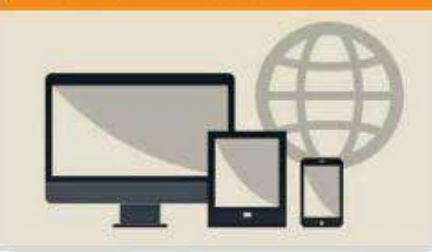

- A partir de votre navigateur (Internet Explorer, Chrome, Firefox, Safari...)
  Depuis l'ENT ou depuis le site de l'établissement ou
- en cliquant le lien fourni par l'établissement
- Munissez-vous de votre *identifiant* et de votre *mot de passe* envoyés par l'établissement.

Adresse de connexion depuis un ordinateur :

https://0400033U.index-education.net/pronote/

# ➢ou bien, sur le site web du collège / Scolarité services

# <u>N.B.</u>:

Votre identifiant et mot de passe vous seront envoyés par le secrétariat de l'établissement en septembre 2021.

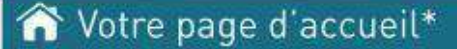

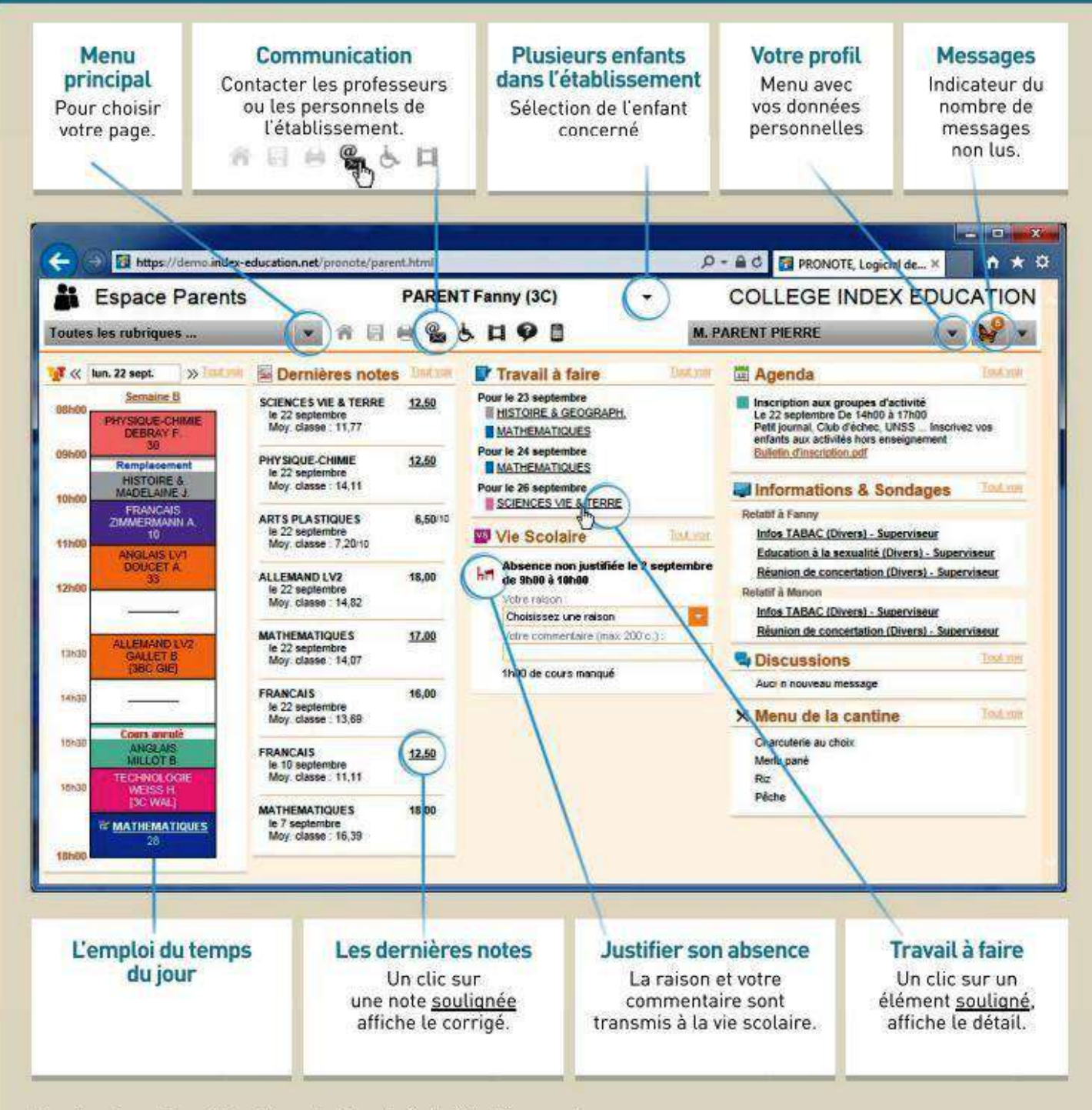

\*Les fonctions disponibles dépendent des choix de l'établissement

# Les points clés d'utilisation :

| changer de page                                                 |                                                                       | Acceder a vos donne                                      | es personnettes                  |  |
|-----------------------------------------------------------------|-----------------------------------------------------------------------|----------------------------------------------------------|----------------------------------|--|
| Relevé de notes                                                 | 14-                                                                   | M. PAULIN Luc                                            | Utilisez le menu de              |  |
| Cahier de textes                                                |                                                                       | Mon.compte                                               | <sup>10</sup> droite, sous votre |  |
| Résultats                                                       |                                                                       | Compte enfant                                            | nom. Votre mot de                |  |
| Relevé de notes                                                 | Utilisez le menu de gauche                                            | Personnaliser                                            | passe se modifie dans            |  |
| Bulletin                                                        |                                                                       | Se déconnecter                                           | Mon Compte                       |  |
| Conseil de classe                                               | Officiez le menu de gauche                                            |                                                          | non compte.                      |  |
| Compétences<br>Relevé de compétences<br>Bulletin de compétences | pour accéder à toutes les<br>informations concernant<br>votre enfant. | Enregistrer vos saisies                                  |                                  |  |
| Fiche brevet                                                    |                                                                       | A 🗟 🖨 🏀 d                                                |                                  |  |
| Graphique<br>Profi<br>Evolution annuelle                        |                                                                       | 9                                                        |                                  |  |
| Suivi pluriannuel                                               |                                                                       | Si vous saisissez une information, il faut l'enregistrer |                                  |  |
| Livret scolaire                                                 | ~~ 1                                                                  | avant de changer de page                                 | cinformations medicates,         |  |
| Vie scolaire                                                    |                                                                       | justifications d'absences,                               | orientations)                    |  |
| Personnel de l'établissement                                    |                                                                       | Changer de semaine                                       |                                  |  |
| Orientations                                                    |                                                                       |                                                          |                                  |  |
| Stage                                                           |                                                                       | 1 2 3 4 2 6                                              | ZFF                              |  |
| Rencontres Parents/Professeurs                                  |                                                                       | sept.                                                    | oct.                             |  |
| Communication                                                   |                                                                       | Pour l'emploi du temps e                                 | t le cabier de textes            |  |

# ‰ Les résultats de votre enfant

#### Comment la moyenne est calculée ?

Passez le curseur sur une moyenne pour faire apparaître le détail du calcul.

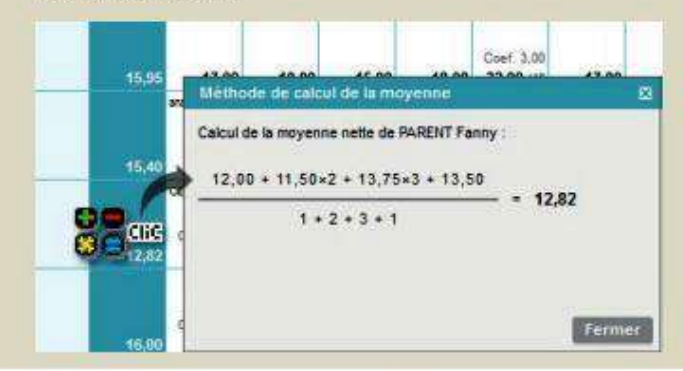

#### Bulletins et relevés de notes

Le bulletin (moyennes et appréciations) et le relevé de notes (toutes les notes) sont publiées aux dates choisies par l'établissement :

- Résultats > Bulletin
- Résultats > Relevé de notes

#### Compétences

Les compétences acquises dans le cadre du socle commun de connaissances et de compétences sont publiées dans Résultats > Relevé de compétences.

# 🔟 Les contenus mis à disposition

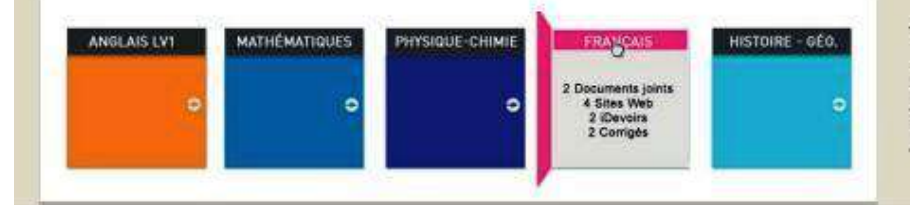

Tous les documents publiés par les professeurs sont classés par matière dans la rubrique Cahier de textes > Ressources pédagogiques.

# Comment utiliser Pronote sur tablette ou smartphone (Android et IOS) ?

Pronote est accessible depuis un ordinateur mais aussi depuis un smartphone ou tablette (Android ou IOS) à condition d'avoir une connexion internet.

# I. <u>Télécharger l'application</u>

Sur votre smartphone ou tablette, téléchargez l'application **PRONOTE** avec le papillon depuis votre store habituel. L'application est disponible sur

App Store 🔣 et Google Play

Vous la repérez grâce au papillon :

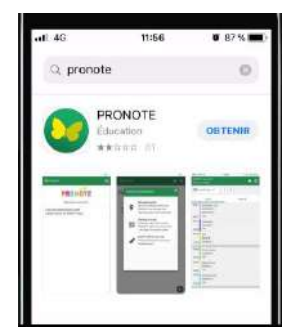

1

# II. <u>Ouvrir son profil (parent – élève – professeur) sur Pronote (web)</u>

Depuis un ordinateur, connectez-vous à votre Espace Web via **Toutatice** avec l'identifiant et le code fournis par l'établissement.

### III. <u>Générer le QR Code depuis un ordinateur</u>

Une fois sur votre profil Pronote :

### a. Pour afficher le QR Code, deux possibilités :

- cliquez sur l'icône (1) sur le bandeau de votre espace Ou
- dans Informations personnelles (1) > Paramètres (2), cliquez sur

« Code à flasher avec l'application mobile » (3).

|                                                                                                    |                      |                                                                                                    | N                                                   |
|----------------------------------------------------------------------------------------------------|----------------------|----------------------------------------------------------------------------------------------------|-----------------------------------------------------|
| $\checkmark$                                                                                                    |                      | COLLE<br>Espace Parents                                                                                                    | GE YVES COPPENS                                     |
| Informations Cahier<br>personnelles de textes                                                                                                    | Notes Compétences Ré | sultats Vie Communication 10                                                                                                    |                                                     |
| > Compte 2                                                                                                    |                      | Précédente                                                                                                    | connexion le mercredi 18 mars à 14h17               |
| > Compte enfant                                                                                                    | Travail à faire      | To                                                                                                    | bir Absences, punitions                             |
| > Paramètres                                                                                                    | Pour Aujourd'hui     |                                                                                                    | An Absence justifiée le 12 mars de 8h1              |
| > Documents à télécharger                                                                                                    | FRANCAIS             | nhác (ndf)                                                                                                    | Hin Absence justifiée du 10 mars à 8h1              |
| Accessibilité Activer le mode<br>Personnalisation Langue :                                                                                                    | ouille               |                                                                                                    |                                                     |
| b. Afficher                                                                                                    | le QR Code.          |                                                                                                    |                                                     |
| QR Code de configuration de l'a<br>Veuillez composer un code éphémère pour e<br>de l'application mobile. Ce code vous sers de<br>vorre telephone. Le code doit être composé<br>durée de validité de dix minutes<br><b>1</b> | epplication mobile.  | Une fenêtre s'ouvre, il faut<br>taper un code à 4 chiffres<br>(1) (à ne pas oublier !) et<br>valider (2) pour afficher le<br>OR Code. Ne pas fermer | QR Code de configuration de l'application mobile. × |

votre le QR Code !

#### IV. Générer le QR Code depuis un smartphone (problème d'affichage en version mobile)

Quand vous vous connectez à votre compte Pronote avec votre smartphone, l'interface peut changer et passer en version mobile (identique à l'application Pronote). Donc pour avoir le QR Code, il faut passer en version classique.

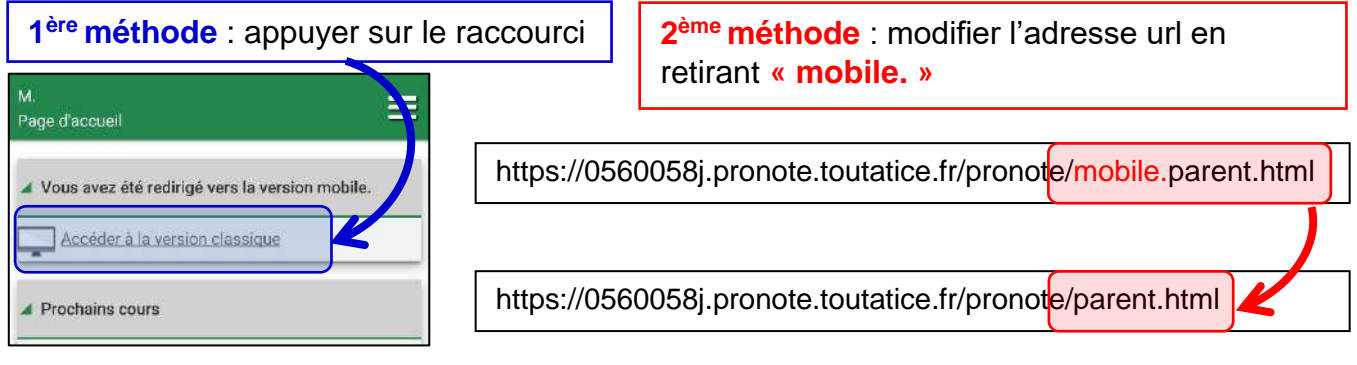

#### V. Scanner le QR code depuis l'application

Sur votre tablette ou smartphone, lancez l'application Pronote :

Par défaut, c'est Flasher un code qui est proposé car c'est celui qui dépend le moins d'autres paramètres (configuration de l'ENT, etc.).

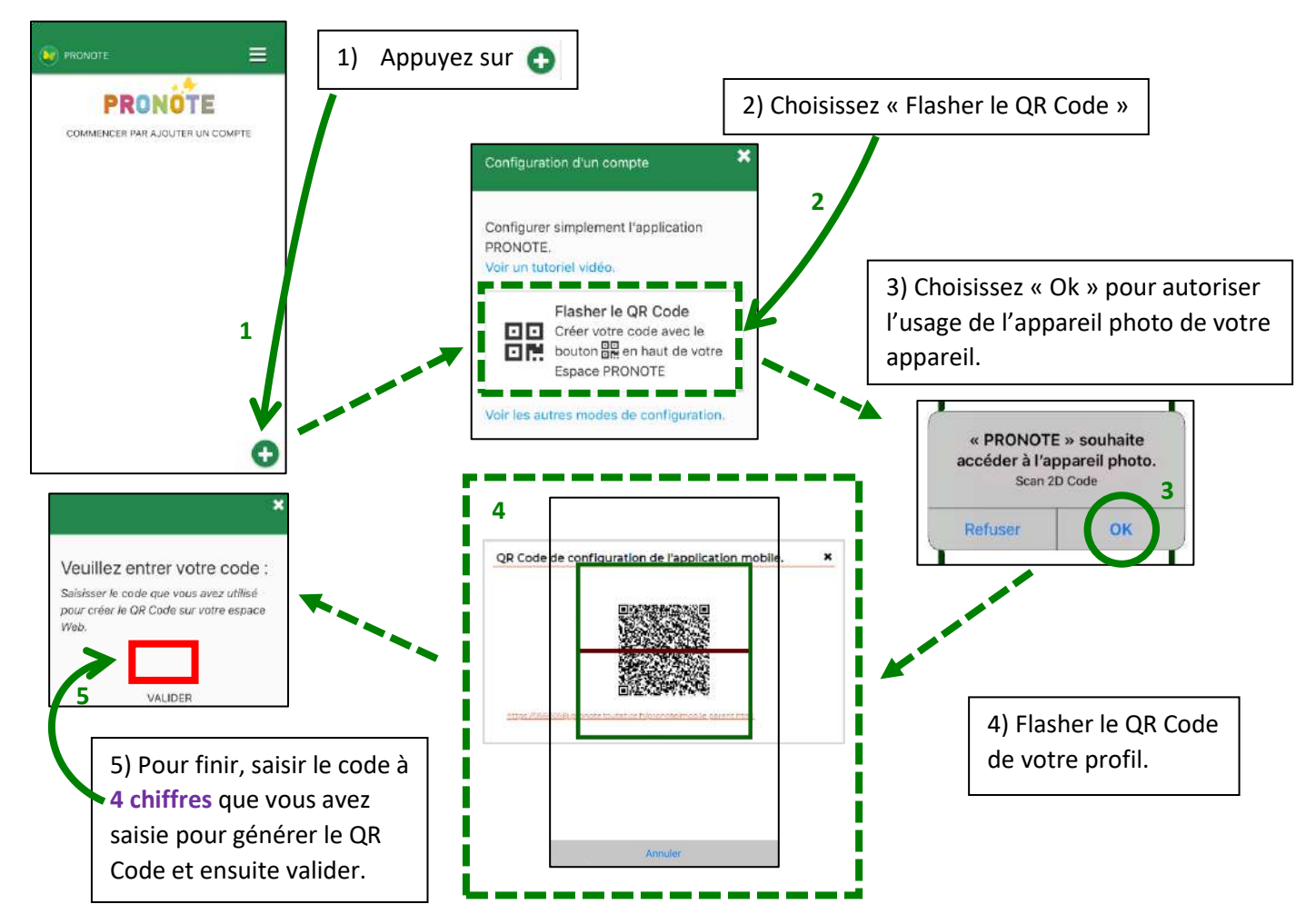

Vous pouvez ajouter plusieurs profils sur votre application **Pronote** en appuyant sur le menu, puis « Gestion des comptes » et enfin flasher le QR Code du profil.

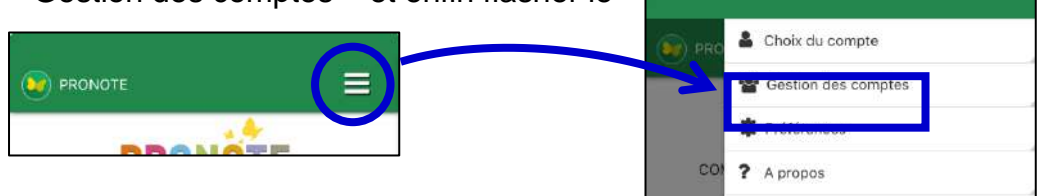

### VI. Gestion de l'application

# a. Connaître le travail à faire

Sur la page d'accueil, vous avez accès à l'ensemble des rubriques comme le travail à faire et les QCM en ligne.

| d'a  | ccueil                                 |
|------|----------------------------------------|
| ▶ Pr | ochains iDevoirs                       |
| ▶ Tr | avail à faire pour les prochains jours |
| ▶ Pr | ochains cours                          |
| ) De | ernières notes                         |
| Þ De | ernières évaluations                   |
| ) De | erniers évènements de la vie scolaire  |
| ► Ag | genda                                  |

# b. Déposer un travail

Vous pouvez déposer un travail, pour cela vous devrez appuyer sur « déposer ma copie ».

Une fenêtre s'ouvre et vous pouvez faire 3 choix :

- Prendre directement une photo ou vidéo qui sera à la bonne taille (2Mo max),
- Sélectionner une photo de votre espace média de votre smartphone ou tablette,
- Sélectionner un fichier que vous aurez déjà enregistrer sur votre smartphone ou tablette (fichier Openoffice, pdf, photo, mp3, etc...)

Attention, la taille du fichier est limitée à 2 Mo.

Une fois votre travail déposé, vous pouvez supprimer ou modifier votre fichier jusqu'à la date de dépôt.

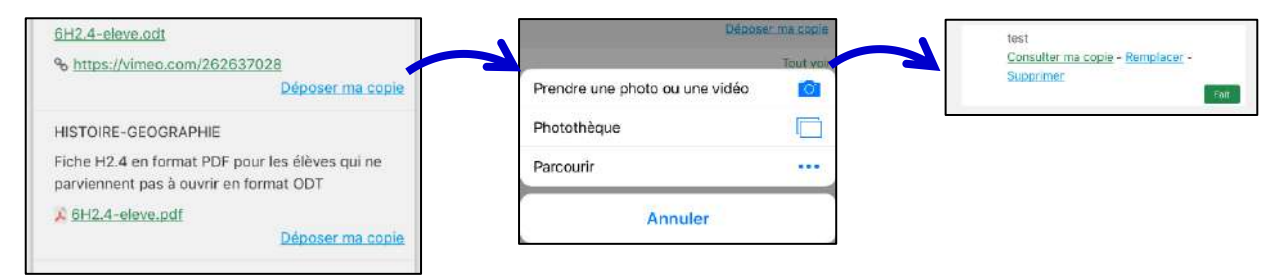

# c. QCM

Les QCM sont possibles sur l'application en vous rendant dans la rubrique « iDevoir » de l'accueil.

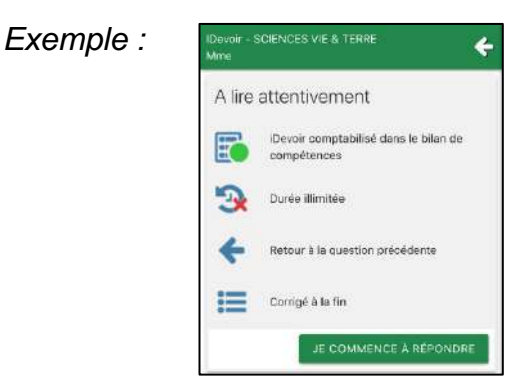